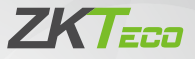

# **Quick Start Guide**

## SpeedFace-V4L Pro Series

Version: 1.0

Due to regular upgrades of systems and products, ZKTeco could not guarantee exact consistency between the actual product and the written information in this manual.

### 1 Overview

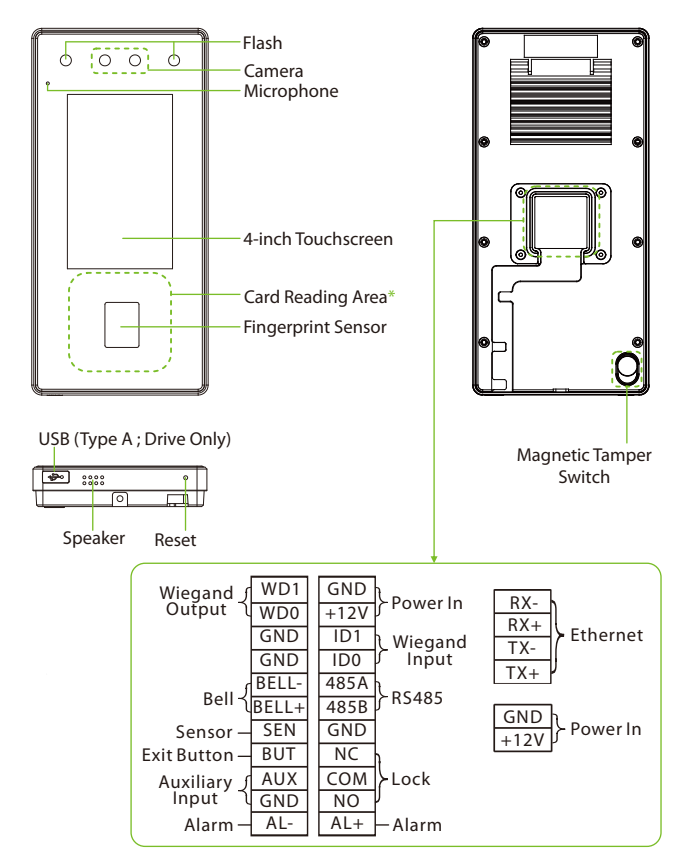

#### Note:

- To ensure the accuracy of fingerprint recognition, please remove the fingerprint sensor protective film before using your fingerprint.
- Not all products have the function with \*, the real product shall prevail.

## **2 Installation Environment**

Please refer to the following recommendations for installation:

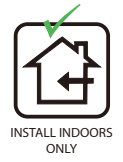

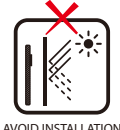

AVOID INSTALLATION NEAR GLASS WINDOWS

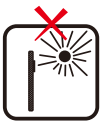

AVOID DIRECT SUNLIGHT AND EXPOSURE

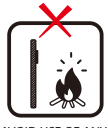

AVOID USE OF ANY HEAT SOURCE NEAR THE DEVICE

- Avoid direct contact to sunlight for a long time.
- Protect the device from moisture, water, and rain.
- Handle the device with care.
- Make sure that the device is not installed in close proximity to a sea or other environments where metal oxidation and rust may occur if the device is exposed for a long time.
- Protect the device from lightning.
- Make sure that the device is not working in an acidic or alkaline environment for a long time.

# **3 Standalone Installation**

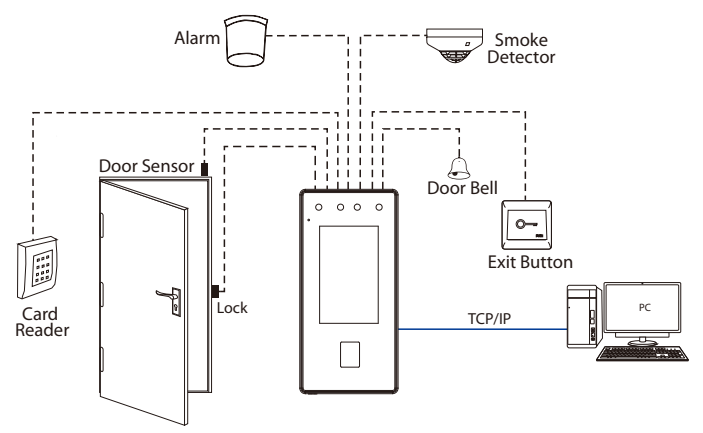

## 4 Door Bell, Exit Button and Alarm Connection

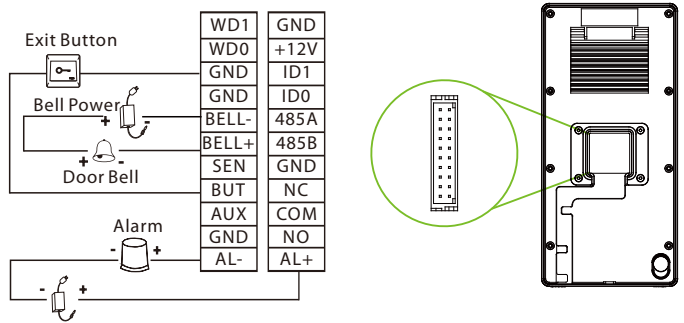

Alarm's Power Switch

## 5 Door Sensor and Smoke Detection Connection

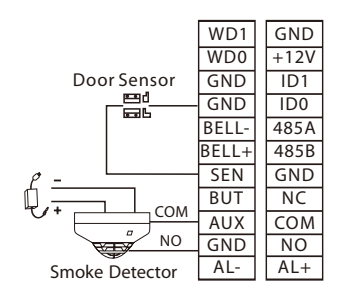

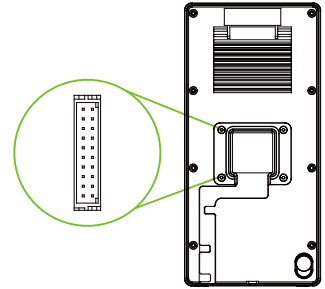

## **6 Power Connection**

| 0 |          | GND<br>GND<br>12V<br>GND<br>12V<br>12V<br>C                                                                |
|---|----------|----------------------------------------------------------------------------------------------------|
| Í |          | Recommended Power Supply:                                                                                  |
|   | ] .      | • 12V ± 10%, at least 3000mA.                                                                              |
| Ľ | <u> </u> | <ul> <li>To share power with other devices, use a power<br/>supply with higher current ratings.</li> </ul> |

## 7 RS485 and Wiegand Connection

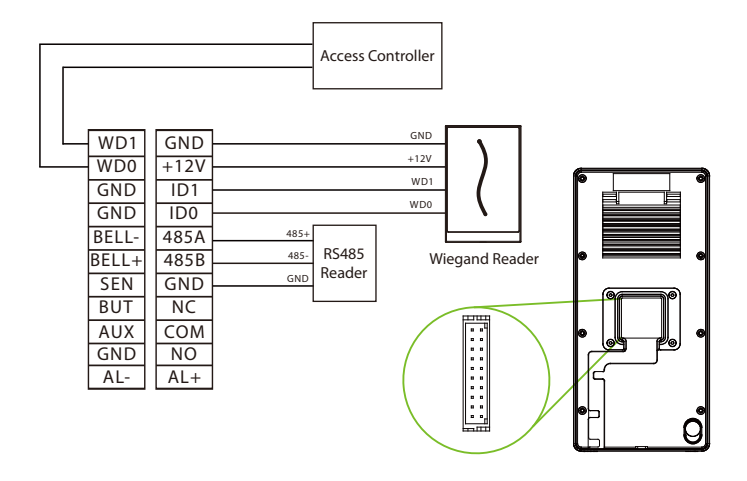

## **8 Ethernet Connection**

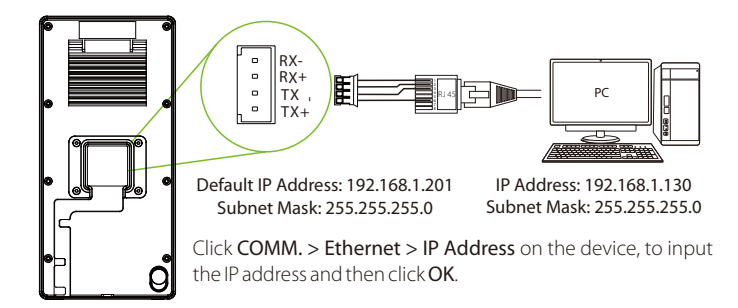

## 9 Lock Relay Connection

The system supports Normally Opened Lock and Normally Closed Lock.

The NO LOCK (Normally opened at Power On) is connected with "NO1" and "COM" terminals, and the NC LOCK (Normally closed at Power On) is connected with "NC1" and "COM" terminals. Take NC Lock as an example below:

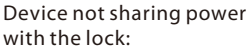

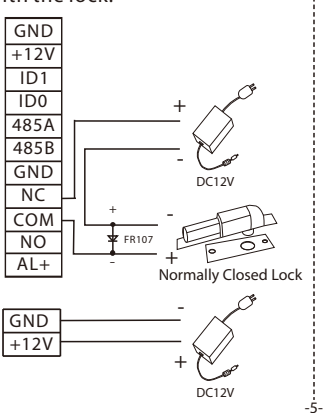

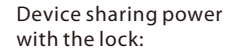

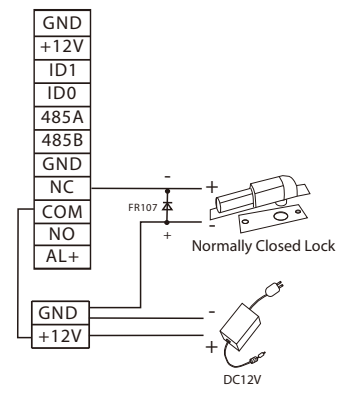

## **10 User Registration**

When there is no super administrator set in the device, click on  $\equiv$  to enter the menu. Add a new user, set their User Role to Super Admin, and the system will request administrator verification before granting access to the menu. It is strongly recommended to register a super administrator initially for security purposes.

#### Method 1: Register on the Device

Click on  $\equiv$  > User Mgt. > New User to register a new user. The options include entering the User ID and Name, Setting User Role, Registering Fingerprint, Face, Card Number<sup>\*</sup>, Password and Adding Profile Photo.

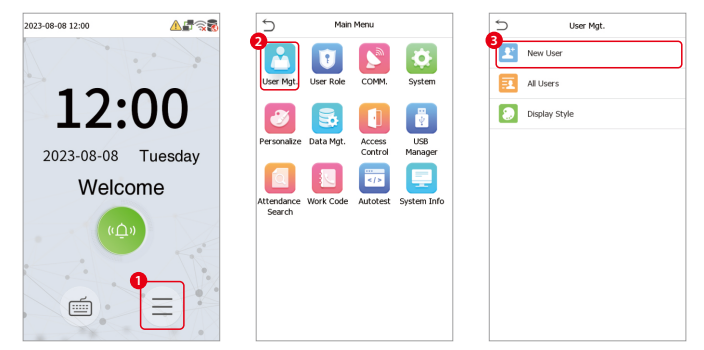

| 5                | New User    |
|------------------|-------------|
| User ID          | 2           |
| Name             |             |
| User Role        | Normal User |
| Fingerprint      | 0           |
| Face             | 0           |
| Card             | 0           |
| Password         |             |
| Profile Photo    | 0           |
| Access Control R | ole         |
|                  |             |

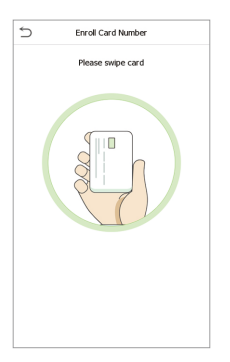

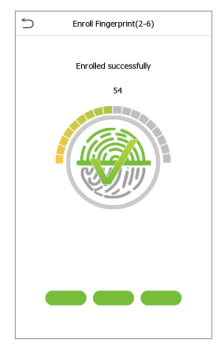

#### Method 2: Register on ZKBio CVAccess Software

#### • Register on the PC

Please set the IP address and cloud service server address, in the Comm. Menu option on the device.

 Click Access > Access Device > Device > Search to search the device on the software. When an appropriate server address and port are set on the device, the searched devices are displayed automatically.

| A | ccess / Access Device / Device     |                                                                        |                                                |                 |
|---|------------------------------------|------------------------------------------------------------------------|------------------------------------------------|-----------------|
|   | Device Name                        | Serial Number IP Addres                                                | More* Q &                                      |                 |
|   | C Refresh ∓ New 💼 Delete           | 1 Export   Q Search 🔄 Control 🕤 🐵 Set                                  | tup 👻 🖪 View / Get 👻 🎗 Communication           | . •             |
|   | Search No device found? Do         | Step 1 Search Tools to Locar Disk                                      | arch                                           | × ati           |
|   | Total Progress Step 2              | Jevice Type Serial Number                                              |                                                |                 |
|   | IP Address MAC Address             | Subnet Mask Gateway Add   Serial                                       | Number   Device Type   Set Server              | Operatio Step 3 |
| × | 192.168.137.32                     | 255.255.255.0 192.168.137.1 72732                                      | 12700020 RevFace 19                            | Add             |
| 1 |                                    |                                                                        |                                                |                 |
|   |                                    | Ad                                                                     | bb                                             | ×               |
|   |                                    | Device Name*                                                           | 192.168.137.32                                 |                 |
|   |                                    | Icon Type*                                                             | Door 👻                                         |                 |
|   |                                    | Area*                                                                  | Area Name 🔻                                    |                 |
|   |                                    | Add to Level                                                           |                                                |                 |
|   | A The current system communication | Clear Data in the Device when Adding                                   |                                                |                 |
|   |                                    | Clear Data in the Device when Adding record), please use with caution! | ] will delete data in the device (except event |                 |
|   |                                    |                                                                        | Step 4                                         |                 |
|   |                                    |                                                                        | Const                                          |                 |
|   |                                    | OK -                                                                   | Gancer                                         |                 |

- 2. Click **Add** in an operation column, a new window will pop-up. Select lcon type, Area, and Add to Level from each dropdowns and click **OK** to add the device.
- 3. Click **Personnel > Person > New** and fill in all the required fields to register new users in the software.
- 4. Click Access > Device > Control > Synchronize All Data to Devices to synchronize all the data into the device including the new users.

For more details, please refer to the ZKBio CVAccess User Manual.

#### Register on the Phone

Once the ZKBio CVAccess software is installed, the users could enroll their face template via a browser application on their own mobile phone.

 Click Personnel > Parameters, input"http://Server address: Port"in the QR Code URL. The software will automatically generate a QR code. To register users, scan the QR code or log in at "http://ServerAddress:Port/app/v1/adreg' using a mobile phone.

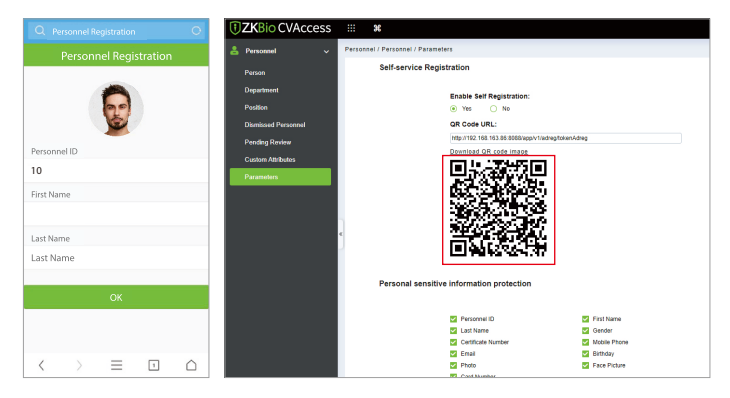

2. The users will be displayed in **Personnel > Pending Review**.

| I ZKBio CVAccess    | III <b>X</b>                                                                 | 😂 🔒 admin 🗸 |
|---------------------|------------------------------------------------------------------------------|-------------|
| 📥 Personnel 🗸 🗸     | Personal / Personal / Perdag Rivlex                                          |             |
| Person              | Personal D Name Q Q                                                          |             |
| Department          | C Referanti - B Davieta                                                      |             |
| Position            | Parscenel ID First Name Last Name Mobile Phone Status Create Time Operations |             |
| Dismissed Personnel |                                                                              |             |
| Pending Review      | 11 L B                                                                       |             |
| Parameters          |                                                                              |             |
|                     |                                                                              |             |
|                     |                                                                              |             |
|                     |                                                                              |             |
|                     | l 💼                                                                          |             |
|                     | 10 Ma                                                                        |             |
|                     |                                                                              |             |
|                     |                                                                              |             |
|                     |                                                                              |             |
|                     |                                                                              |             |
|                     |                                                                              |             |
|                     |                                                                              |             |
| Gard Management     | IC C B > >I 50 mean page - Jump To 1 10 Page Tetal of 0 records              |             |

## 11 Ethernet and Cloud Server Settings

Click on  $\equiv$  > **COMM**. > **Ethernet** to set the network parameters. If the TCP/IP communication of the device is successful, the icon  $\square$  will be displayed in the upper right corner of the standby interface.

Click on  $\equiv$  > COMM. > Cloud Server Settings to set the server address. If the device communicates with the server successfully, the icon  $\cong$  will be displayed in the upper right corner of the standby interface.

| 5 Main Menu                                                                                                    | 🗩 сомм.                                                                                                    | 5 Ethernet                                                                                                    |
|----------------------------------------------------------------------------------------------------|----------------------------------------------------------------------------------------------------|----------------------------------------------------------------------------------------------------|
|                                                                                                    | Ethernet                                                                                                    | IP Address 192.168.163.175                                                                                                    |
| User Mgt. User Role COMM. System                                                                                                    | Serial Comm                                                                                                    | Subnet Mask 255.255.255.0                                                                                                    |
| 🛛 🗟 🚺 🖪                                                                                                    | PC Connection                                                                                                    | Gateway 192.168.163.1                                                                                                    |
| Personalize Data Mgt. Access USB<br>Control Manager                                                                                           | Wi-Fi Settings                                                                                                    | DNS 114.114.114.114                                                                                                    |
|                                                                                                    | Cloud Server Settings                                                                                                    | TCP COMM.Port 4370                                                                                                    |
| Attendance Work Code Autotest System Info<br>Search                                                                                           | (C) Wiegand Setup                                                                                                    | DHCP                                                                                                    |
|                                                                                                    | Network Diagnosis                                                                                                    | Display in Status Bar                                                                                                    |
|                                                                                                    |                                                                                                    |                                                                                                    |
| S Main Menu                                                                                                    | 5 сомм.                                                                                                    | Cloud Server Settings                                                                                                    |
|                                                                                                    | COMM.                                                                                                    | Cloud Server Settings<br>Server Mode ADMS                                                                                                    |
| Main Menu       User MgL                                                                                                    | COMM.                                                                                                    | Cloud Server Settings Server Mode ADMs Enable Domain Name                                                                                       |
| Main Merru<br>Mein Merru<br>Uver Myt. User Role<br>COMM. System                                                                               | COMM.                                                                                                    | Cloud Server Settings Server Mode ADMS Enable Domain Name Server Address 192.168.1.220                                                          |
| Main Menu<br>User Mgt. User Role<br>Personalize Data Mgt. Access<br>Control Manager                                                           | COMM.  COMM.  Ethernet  Serial Comm  R  PC Connection  W-F1 Settings                                                                                                    | Cloud Server Settings<br>Server Mode ADMS<br>Enable Domain Name<br>Server Address 192.168.1.220<br>Server Port 80688                            |
| Main Monu<br>User Mgt. User Role<br>Orenanize Data Mgt. Access<br>Control USB<br>Manager                                                      | COMM, COMM, Ethernet Serial Comm Serial Comm PC Connection W-F3 Settings Cloud Server Settings                                                                                                    | Cloud Server Settings     Server Mode ADMS     Enable Domain Name     Server Address 192.168.1.220     Server Port 8088     Enable Proxy Server |
| Main Menu<br>Wein Menu<br>User Mgt. User Role<br>System<br>Personalize Data Mgt. Access<br>Control<br>Attendance WorkCode Autotet System Info | COMM. COMM. Ethernet Serial Comm Connection Connection Connection Cond Server Settings Codd Server Settings Codd Server                                                                                                    | Cloud Server Settings           Server Mode         ADMS           Enable Domain Name                                                           |
| Main Menu<br>Dae Mgt. User Role<br>Convert<br>Personalize Data Mgt.<br>Access<br>Convert<br>Attendence Work Code<br>Autotest System Info      | COMM. COMM. COMM. COMM. Serial Comm Serial Comm Connection Connection Connection Could Server Settings Could Server Settings Could S | Cloud Server Settings           Server Mode         ACMS           Enable Domain Name                                                           |

## 12 Connecting to ZKBio Zlink App

Click on  $\equiv$  > System > Device Type Setting to change the device communication protocol to the BEST protocol, the device can then be managed by ZKBio Zlink.

#### Step 1: Download the App

Search for the **ZKBio Zlink** App in Apple App Store or Google Play Store and download the App into your smartphone.

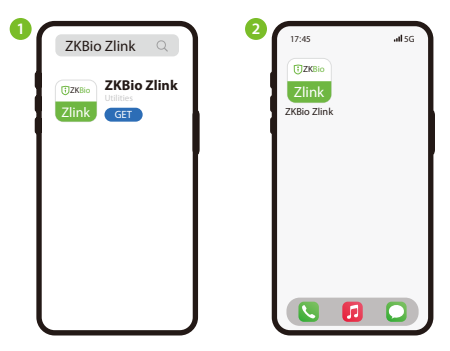

#### Step 2: Create Your Account

Open the **ZKBio Zlink** App and create an account with your phone number or an Email ID.

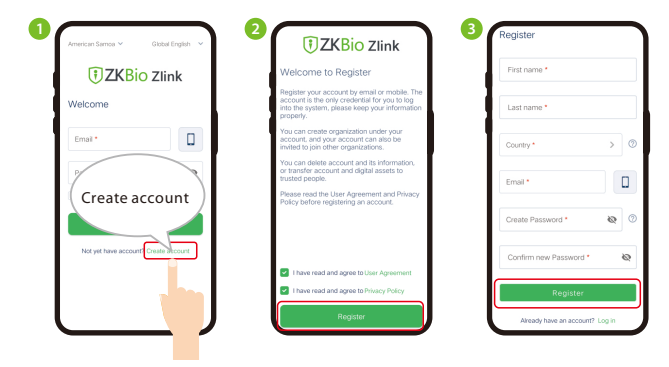

#### **Step 3: Create the Organization**

Log in with your successfully registered account and follow the page prompts to create an organization.

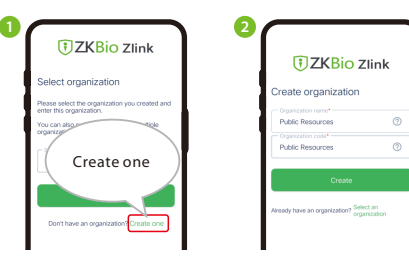

#### Step 4: Add the Site and Zone

Log in with your created account and organization. After a successful login, add **Site** and **Zone** in the **Me** interface.

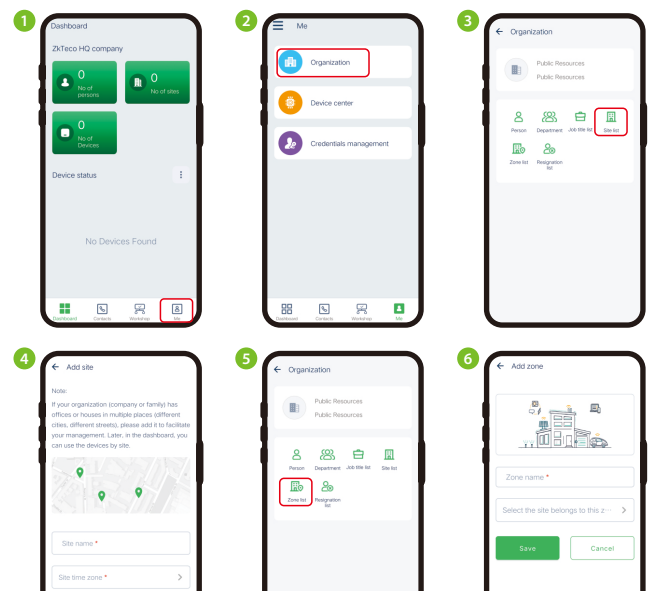

#### Step 5: Binding the Device

In Workshop interface, click CloudACC > Me > Device List to add devices.

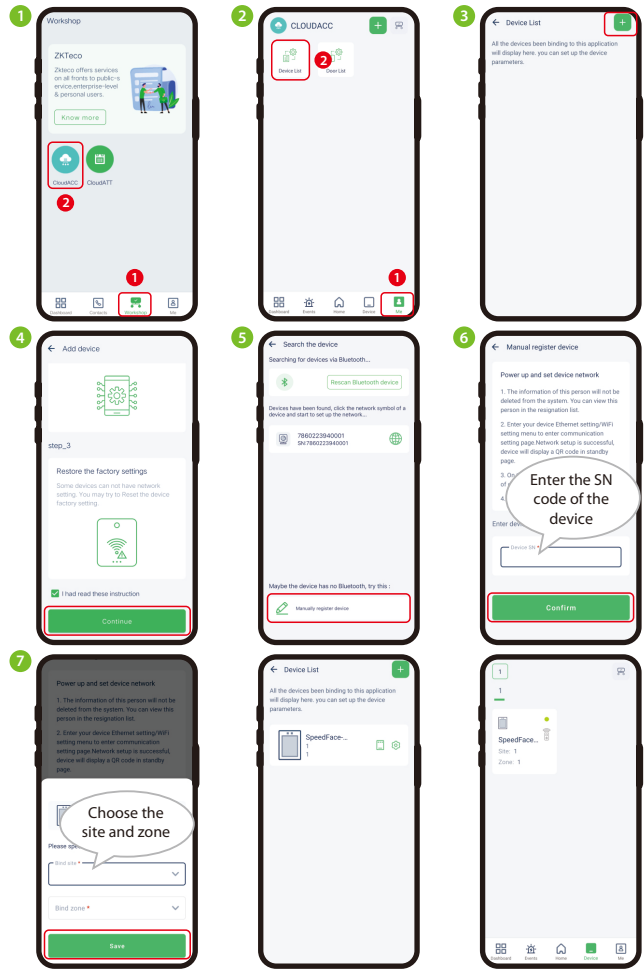

## 13 Connecting to ZKBio Zlink Web

After successfully adding devices using the ZKBio Zlink App, you can use the created account to access the ZKBio Zlink Web. With this web interface, you can find devices, add new personnel, register verification methods for registered personnel, synchronize personnel to devices, and query records. To access the ZKBio Zlink Web, please visit <u>https://zlink.minervaiot.com/</u>.

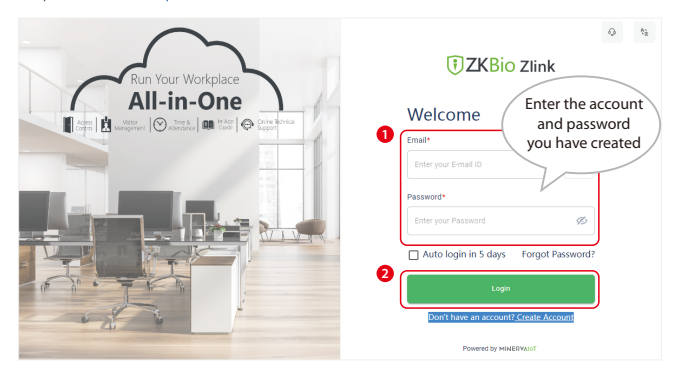

#### Add Person:

1. Click Me > Organization on the ZKBio Zlink Web main menu to add a person.

| 1  |                                               |
|----|-----------------------------------------------|
|    | Me                                            |
| 6  |                                               |
|    | n Organization T 🔅 Device Center 😥 Credential |
| 8  |                                               |
| 8  |                                               |
| Go |                                               |
|    |                                               |
| r  |                                               |
|    |                                               |
|    |                                               |
|    |                                               |

2. Click add icon 🖶 to add a new person. Enter the person's information, and click Save.

| 1  |                            |                        |               |                  |                  | 6                 | Zkteco99 🗸 🔘    | Zkteco Zkteco 🗸 |
|----|----------------------------|------------------------|---------------|------------------|------------------|-------------------|-----------------|-----------------|
|    | < Organization             |                        |               |                  |                  |                   |                 |                 |
| 5  |                            |                        |               |                  |                  |                   |                 | <b>2</b>        |
|    | Person Department          | Role and Permission Jo | b Title Site  | Zone Resignation |                  |                   | C 15            | ▼ +             |
| 8  | Person Name                | Person ID              | Email         | Mobile           | Department       | Job Title         | Date of Joining | Actions         |
| 8  | Zkteco zkteco              | 001                    | shanleylee@zk | tec              | Default departme | Default job title |                 |                 |
| Co | No of Records per page 5 👻 | 1-1 of 1               |               |                  |                  |                   |                 | < 1 →           |
|    |                            |                        |               |                  |                  |                   |                 |                 |
|    |                            |                        |               |                  |                  |                   |                 |                 |
|    |                            |                        |               |                  |                  |                   |                 |                 |
|    |                            |                        |               |                  |                  |                   |                 |                 |

#### Synchronize Persons to Device:

1. Click Workshop > CloudACC on the ZKBio Zlink Web main menu.

| 1  |                   |
|----|-------------------|
|    | Workshop          |
| \$ |                   |
|    | CloudACC CloudATT |
| 8  |                   |
| 8  |                   |
| Co |                   |
|    |                   |

2. Click Access Control > Group Access Time > Manage Door icon [] to choose the device.

| Cloud ACC            |                                     |                  |                     |                   | C zkteco99 C zkteco zkteco |
|----------------------|-------------------------------------|------------------|---------------------|-------------------|----------------------------|
| Deshboard            | Group Access Time                   |                  |                     |                   | C 7 +                      |
| SS Organization ~    |                                     |                  |                     |                   |                            |
| 🖬 Site Management 🗸  | Name                                | Time Slot        | Start Date and Time | End Date and Time | Actions                    |
| Device Management ~  |                                     | 24-Hours Deneral | 10.37 01-08-2023    | 11:37 10-08-2023  | 0 8 0 5                    |
| 🖋 Access Control 🔷 🗠 | No of records per page 5 * 1-1 of 1 |                  |                     |                   | < 1 >                      |
| Time Slot            |                                     |                  |                     |                   |                            |
| Door Access Time     |                                     |                  |                     |                   |                            |
| Group Access Time    |                                     |                  |                     |                   |                            |
| 🗅 Report 🗸           |                                     |                  |                     |                   |                            |
| D Operation Log      |                                     |                  |                     |                   |                            |

| Cloud ACC                                                                                                    |       |                            |                                                  |                                       |             | 🙆 zkte                                                                                                    | co99 🕑 zkteco zkteco                        |
|----------------------------------------------------------------------------------------------------|-------|----------------------------|--------------------------------------------------|---------------------------------------|-------------|----------------------------------------------------------------------------------------------------|---------------------------------------------|
| B Deshboard<br>윤 Organization                                                                                                    | ~     | < Manage Door              |                                                  |                                       |             |                                                                                                    | c +                                         |
| Site Management                                                                                                    | ~     | Door Name                  | Device Name                                      | Device Serial Number                  | Door Number | Verification Mode                                                                                                    | Actions                                     |
| Device Management                                                                                                    | ~     | Door-1                     | SpeedFace-V4L Pro                                | 8157232340005                         | 1           |                                                                                                    |                                             |
| J Access Control                                                                                                    | ^     | No of records per page 8 + | 1-1 of 1                                         |                                       |             |                                                                                                    | < 1 >                                       |
| Time Slot                                                                                                    |       |                            |                                                  |                                       |             |                                                                                                    |                                             |
| Door Access Time                                                                                                    |       |                            |                                                  |                                       |             |                                                                                                    |                                             |
| Group Access Time                                                                                                    |       |                            |                                                  |                                       |             |                                                                                                    |                                             |
| Beport -                                                                                                    | ~     |                            |                                                  |                                       |             |                                                                                                    |                                             |
| Deration Log                                                                                                    |       |                            |                                                  |                                       |             |                                                                                                    |                                             |
|                                                                                                    |       |                            |                                                  |                                       |             |                                                                                                    |                                             |
|                                                                                                    | _     |                            |                                                  |                                       |             |                                                                                                    |                                             |
| Cloud ACC                                                                                                    |       |                            |                                                  |                                       |             | 🙁 zkte                                                                                                    | co99 🙆 zkteco zkteco                        |
| Cloud ACC                                                                                                    |       | < Add Door                 |                                                  |                                       |             | 🙁 zkte                                                                                                    | co99 2kteco zkteco                          |
| Cloud ACC                                                                                                    | ~     | < Add Door                 |                                                  |                                       |             | 2 zhte                                                                                                    | co99 2kteco zkteco<br>C V                   |
| Cloud ACC                                                                                                    | > >   | < Add Door                 | Device Name                                      | Device Secial Number                  | Door Number | 2012<br>Enable/Disable                                                                                                    | Cogg Zkteos zkteco<br>C Verification Mode   |
| Cloud ACC B Detributed S Organization Site Management Detrice Management                                                                                                    | > > > | < Add Door                 | Device Name<br>Specificade V4L Pro               | Device Serial Number<br>8057232340005 | Door Number | Enable/Disble                                                                                                    | Co99 Zkteco zkteco<br>C Verfloation Mode    |
| Cloud ACC                                                                                                    | ~ ~ ~ | < Add Door                 | Device Name<br>SpeedFace V4L Pro<br>1-1 of 1     | Device Secial Number<br>0057232340005 | Door Number | Enable/Diradde                                                                                                    | Co99 C 2kteco 2kteco<br>C Verification Mode |
| Cloud ACC                                                                                                    | •     | < Add Door                 | Device Name<br>SpeedFace V4L Pro<br>1-3 of 1     | Dwice Stela Number<br>0057232340005   | Door Number | Enable/Dirable                                                                                                    | eeoo Xkteco Xkteco<br>C Varification Mode   |
| Cloud ACC                                                                                                    | ~     | < Add Door                 | Device Name<br>Spectrace VAL Pro<br>1-1 of 1     | Device Stela Number<br>0057232340005  | Door Number | Enable/Dirable                                                                                                    | C Verification Mode                         |
| Cloud ACC                                                                                                    | ~ ~   | < Add Door                 | Divide Name<br>Revealed WiL Pro                  | Device Serial Number<br>8937232340005 | Boor Number | Canada Dinada                                                                                                    | Clear                                       |
| Cloud ACCC C Guideact G Guideact G Guideact G Guideact G Guideact C Control C Control C Control C Control C Control C Control C Control C Control C Control C Control C Control C Control C Control C C Control C C Control C C C Control C C C C C C C C C C C C C C C C C C C | ~ ~   | < Add Door                 | Device Nome<br>Report Sole VAL Pro<br>1 - 1 of 1 | Durice Strill Number<br>807721246005  | Boor Number | Contraction of the second second seco | Clear                                       |

3. Click Access Control > Group Access Time > Manage Person icon 2 to choose persons for synchronization to this device.

| 0   | loud ACC                 |                                     |                  |                     |                   | Zkteco99 | 2kteco zkteco |
|-----|--------------------------|-------------------------------------|------------------|---------------------|-------------------|----------|---------------|
| 88  | Deshboard                | Group Access Time                   |                  |                     |                   |          | c 7 +         |
| 55  | Organization ~           |                                     |                  |                     |                   |          | _             |
| B   | Site Management 🤍 🗸      | Neme Neme                           | Time Slot        | Start Date and Time | End Date and Time |          | Actions       |
|     | Device Management $\sim$ | 0.1                                 | 24-Hours General | 10:37 01-08-2023    | 11:37 10-08-2023  | Œ        | 800           |
| đ   | Access Control 💦 🥎       | No of records per page 5 + 1-1 of 1 |                  |                     |                   |          | < 1 >         |
| 1 · | Time Slot                |                                     |                  |                     |                   |          |               |
| ÷   | Door Access Time         |                                     |                  |                     |                   |          |               |
| Ŀ   | Group Access Time        |                                     |                  |                     |                   |          |               |
| 0   | Report ~                 |                                     |                  |                     |                   |          |               |
| Go  | Operation Log            |                                     |                  |                     |                   |          |               |
| C   | loud ACC                 |                                     |                  |                     |                   | Skteco99 | 2kteco zkteco |
| 88  | Dashboard                | < Manage Person                     |                  |                     |                   |          | c +           |
| \$8 | Organization ~           |                                     |                  |                     |                   |          |               |
| ۵   | Site Management ~        | FirstName                           | Last Name        | Person ID           |                   | Acti     | ons.          |
|     | Device Management ~      | Mites                               | Miles            | 1                   |                   | 1        |               |
| đ   | Access Control           | No of records per page 6 * 1-1 of   | 1                |                     |                   |          | < 1 >         |
| · · | Time Slot                |                                     |                  |                     |                   |          |               |

| C   | Cloud ACC         |                                     |          | 2kteco99  | 🙁 zkteco zkteco |
|-----|-------------------|-------------------------------------|----------|-----------|-----------------|
| 88  | Deshboerd         | < Add Person                        |          |           | сŢ              |
| 33  | Organization ~    |                                     |          |           |                 |
|     | Site Management   | 4 ist Name                          | LastName | Person ID |                 |
|     | Device Management | Milee                               | Milee    | 1         |                 |
| đ   | Access Control    | złówco                              | 28deco   | 001       |                 |
| •   | Time Slot         | No of records per page 6 = 1-2 of 2 |          |           | < 1 >           |
|     | Door Access Time  |                                     |          |           |                 |
| . • | Group Access Time |                                     |          | <b></b> 6 |                 |
| ۵   | Report ~          |                                     |          | Add       | Clear           |
| Go  | Operation Log     |                                     |          |           |                 |

#### **Register Verification Mode:**

After successfully synchronizing persons to the device, you can view their basic information in the **Person in the device** interface. Click **Workshop > CloudACC > Device Management > Device > Persons in the Device** icon , click the relevant biometric function icon (Fingerprint/Face/Password/Card) to remotely register the Personnel Biometric Identification Method.

| Cloud ACC |                        |                                              |                  |                 |                   |                        | R zktec o99    | 🙁 zkteco zkteco |
|-----------|------------------------|----------------------------------------------|------------------|-----------------|-------------------|------------------------|----------------|-----------------|
| 88        | Dashboard              | Device                                       |                  |                 |                   | C - 0                  | Y + Add Device |                 |
| 55        | Organization ~         |                                              |                  |                 |                   |                        |                | _               |
| ۵         | Site Management        | Device Name                                  | Serial Number    | IP Address      | Device Model      | Firmware Version       | Status         | Actions         |
|           | Device Management IIIA | SpeedFace/V4LPro                             | 8057232340105    | 192.168.163.175 | SpeedFace-V4L Pro | ZAM180-NF40V8-Ver3.5.2 | Online         | G 0 0           |
| ÷         | Device Topology        | No of records per page 🛛 🖛                   | 1-1 of 1         |                 |                   |                        |                | < 1 >           |
| Ŀ         | Device                 |                                              |                  |                 |                   |                        |                |                 |
| ÷         | Door<br>Reader         |                                              |                  |                 |                   |                        |                |                 |
| ۱. I      | Auxiliary Input        |                                              |                  |                 |                   |                        |                |                 |
| •         | Auxiliary Output       |                                              |                  |                 |                   |                        |                |                 |
| đ         | Access Control 🔍       |                                              |                  |                 |                   |                        |                |                 |
| C         | loud ACC               |                                              |                  |                 |                   |                        | Zktec.099      | 🙆 zkteco zkteco |
| 88        | Dashboard              | < Person in This Device                      |                  |                 |                   |                        |                |                 |
| 35        | Organization ~         |                                              |                  |                 |                   |                        |                |                 |
| ۵         | Site Management 🤍      | SpeedFace-V4L<br>Site: 1<br>Zoas: 1          | Pro              |                 |                   |                        |                |                 |
| Q         | Device Management i in | Barron & Berron Codeptials in this Device, 2 |                  |                 |                   |                        |                |                 |
|           | Device Top plogy       | Person a reason credentian                   | and the Derive ? |                 |                   |                        |                | 0               |
| 10        | Device                 | Person Name                                  | Person ID        | Role            |                   | Person Credentials     |                | 6               |
|           | Door                   | Miles Miles                                  | 1                | Select User re  | v ela             |                        |                | 0 0             |
| · ·       | Reader                 | No of records per page 🛛 🗧 🖛                 | 1-1 of 1         |                 |                   |                        |                | < 1 >           |
|           | Auxiliary Input        |                                              |                  |                 |                   |                        |                |                 |
|           | Accellary Output       |                                              |                  |                 |                   |                        |                |                 |
| đ         | Access Control 🚽 🗸     |                                              |                  |                 |                   |                        |                |                 |
| 6         | Report ~               |                                              |                  |                 |                   |                        |                |                 |

Note: SpeedFace-V4L Pro Series does not support the palm verification method.

## 14 Connect the Wireless Doorbell 🛧

This function needs to be used with the wireless doorbell.

First, power on the wireless doorbell. Then, press and hold the music button  $\square$  for 1.5 seconds until the indicator flashes to indicate it's in pairing mode. After that, click on the SpeedFace-V4L Pro icon (a), if the wireless doorbell rings and the indicator flashes, it means the connection is successful.

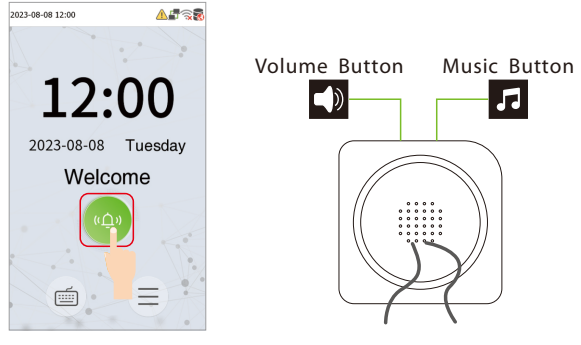

SpeedFace-V4L Pro

Wireless Doorbell

After a successful pairing, clicking the icon <a>o</a> of SpeedFace-V4L Pro will ring the wireless doorbell.

Note: Generally, each SpeedFace-V4L Proconnects to 1 wireless doorbell.

ZKTeco Industrial Park, No. 32, Industrial Road,

Tangxia Town, Dongguan, China.

Phone :+86769-82109991

Fax :+86755-89602394

www.zkteco.com

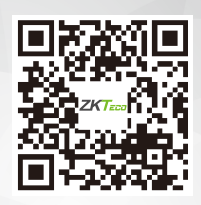

Copyright © 2023 ZKTECO CO., LTD. All Rights Reserved.